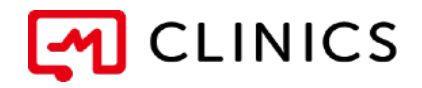

# 初回利用マニュアル iPhone / Android 共通

バージョン3.0:2017年3月29日 改訂版

○ ↑ アプリをインストールする

#### ○ 2 アカウントを作成する

○ 医療機関を選択する

○4 情報を登録・予約する

何かご不明点がございましたら、 こちらの電話番号までお気軽にご連絡下さい。 株式会社メドレー 患者様サポートセンター いざ・いこーよ 0120-13-1540 営業時間: 平日10時~19時(年末年始を除く)

Copyright © Medley, Inc. All rights reserved.

() アプリのインストール

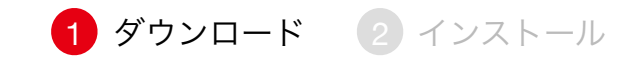

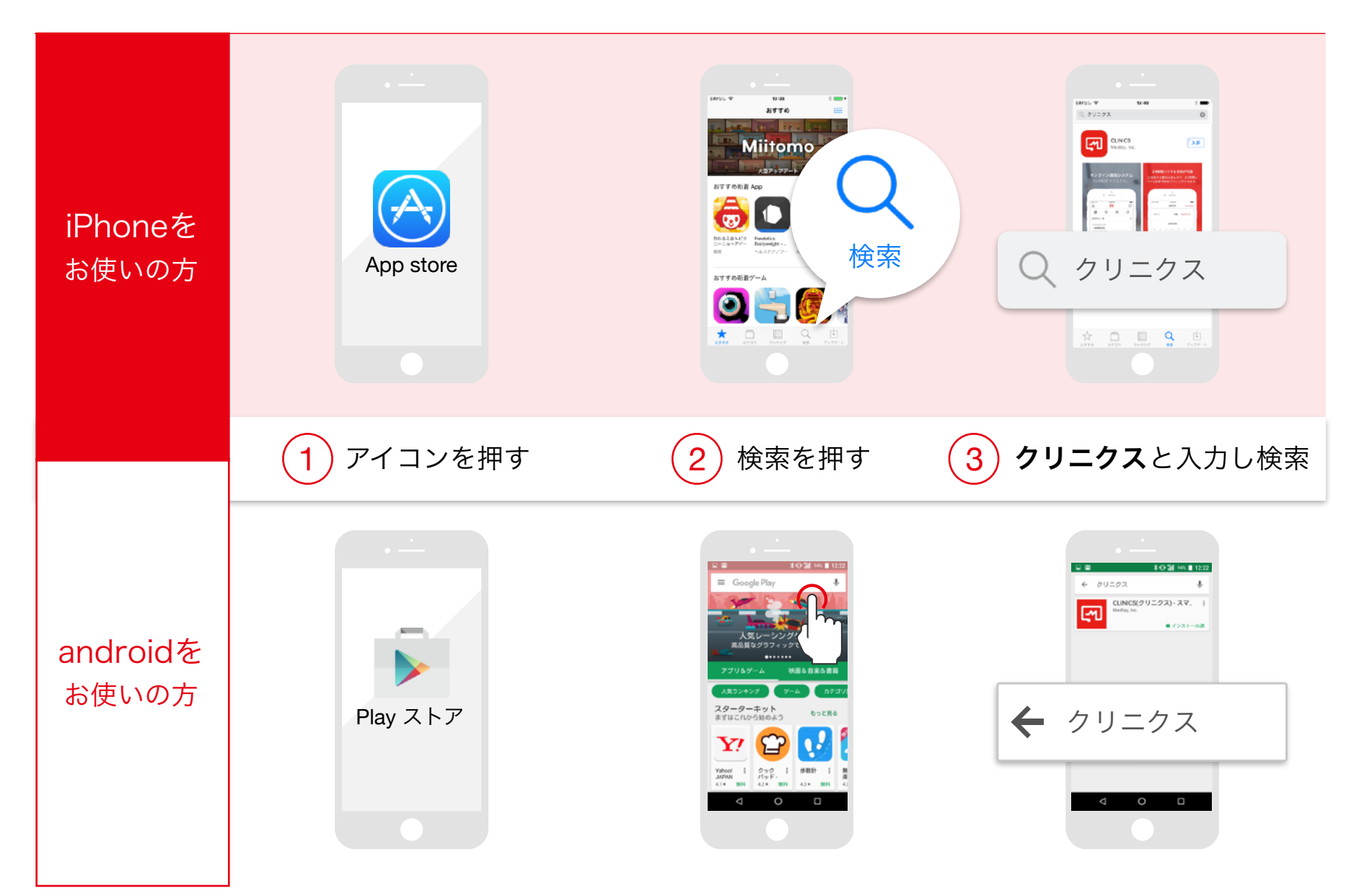

()1 アプリのインストール

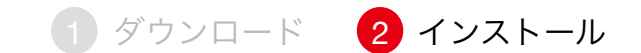

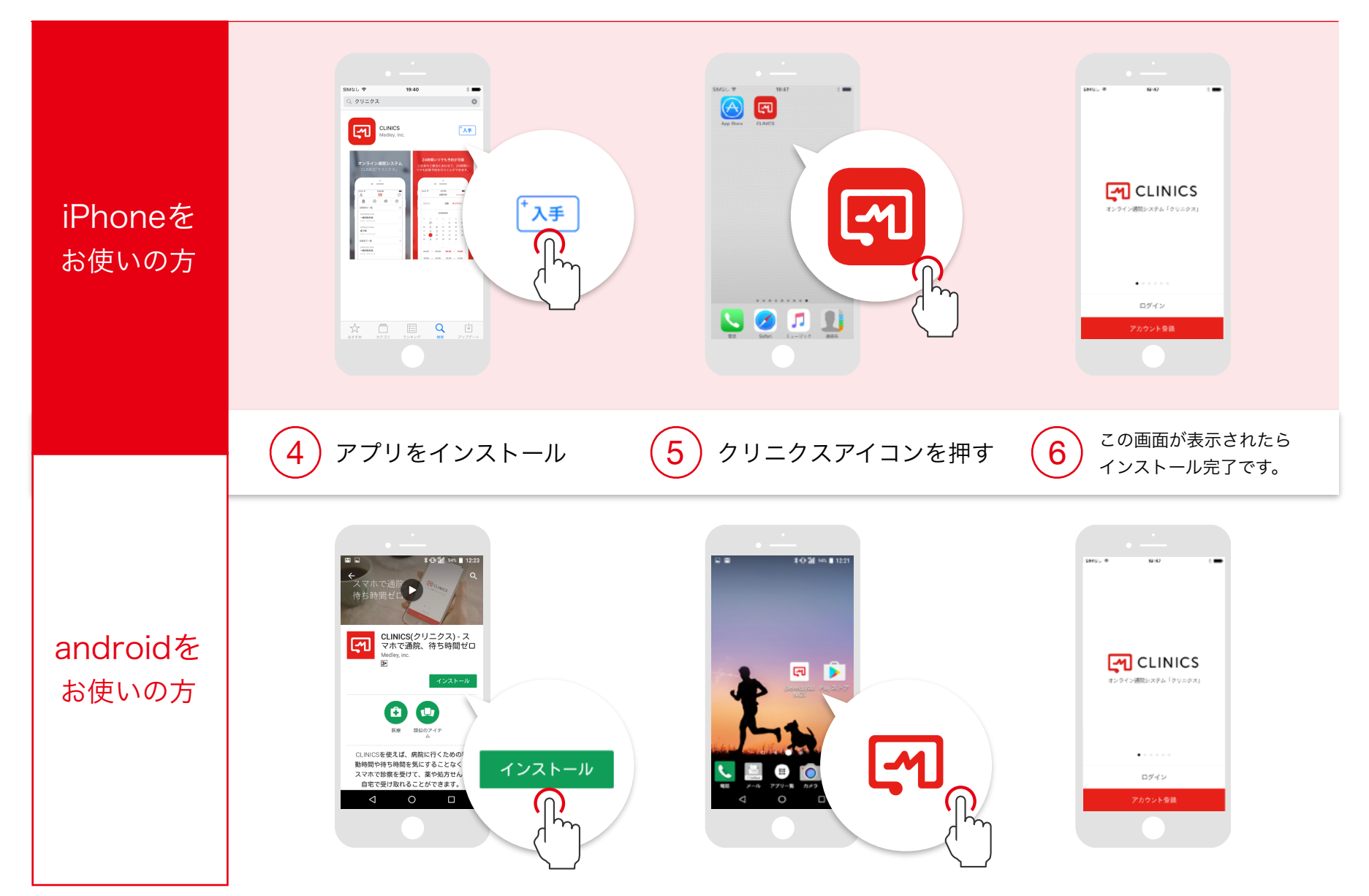

) アカウントを作成

1 アカウントの登録 🛛 2 ログイン

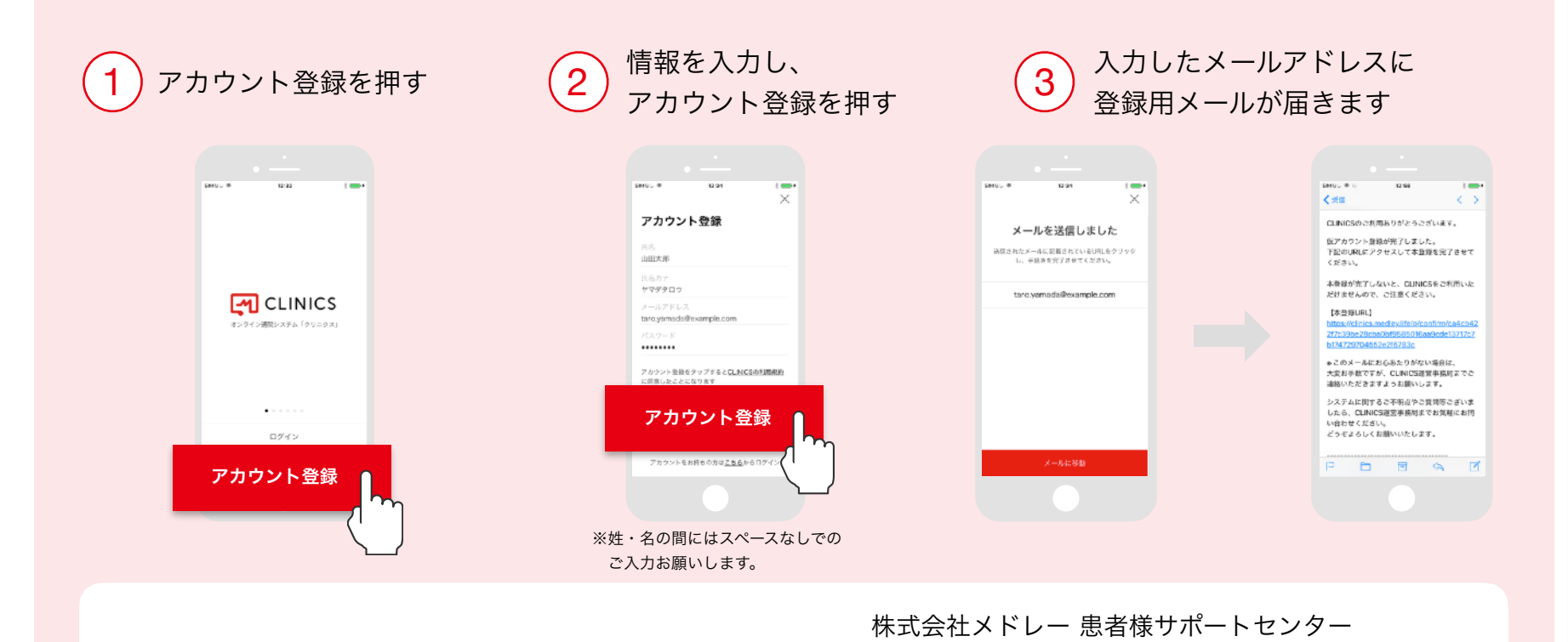

もしも、メールが届かない場合は お手数ですがこちらまでご連絡ください

0120-13-154 営業時間: 平日10時~19時(年末年始を除く)

いざ・

いこーよ

🥂 迷惑メールの設定がされている場合には、メールが届かず登録できないことがあります。

// アカウントを作成

1 アカウントの登録 2 ログイン

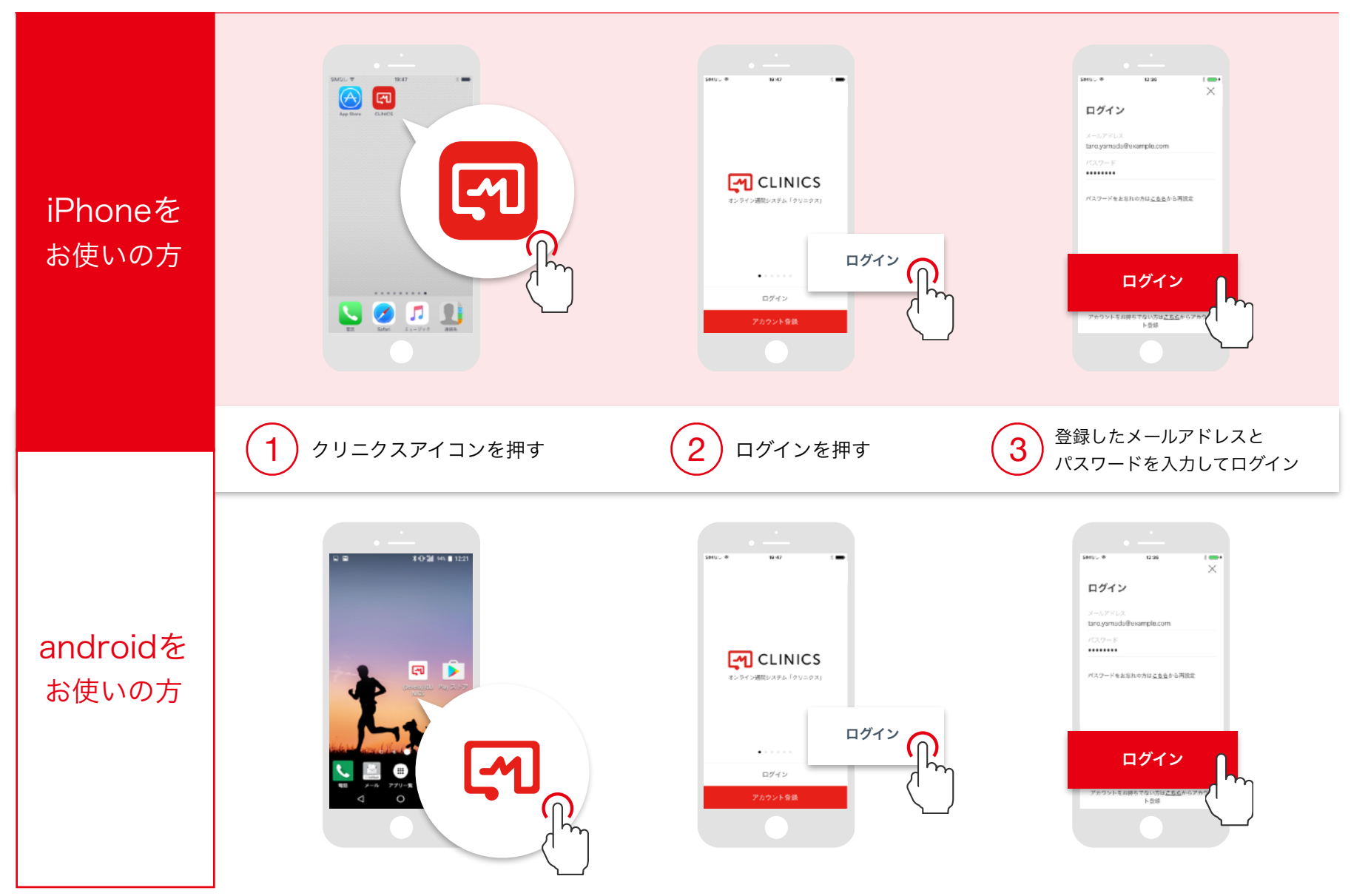

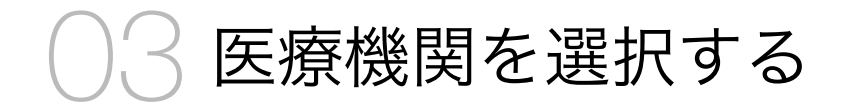

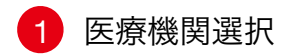

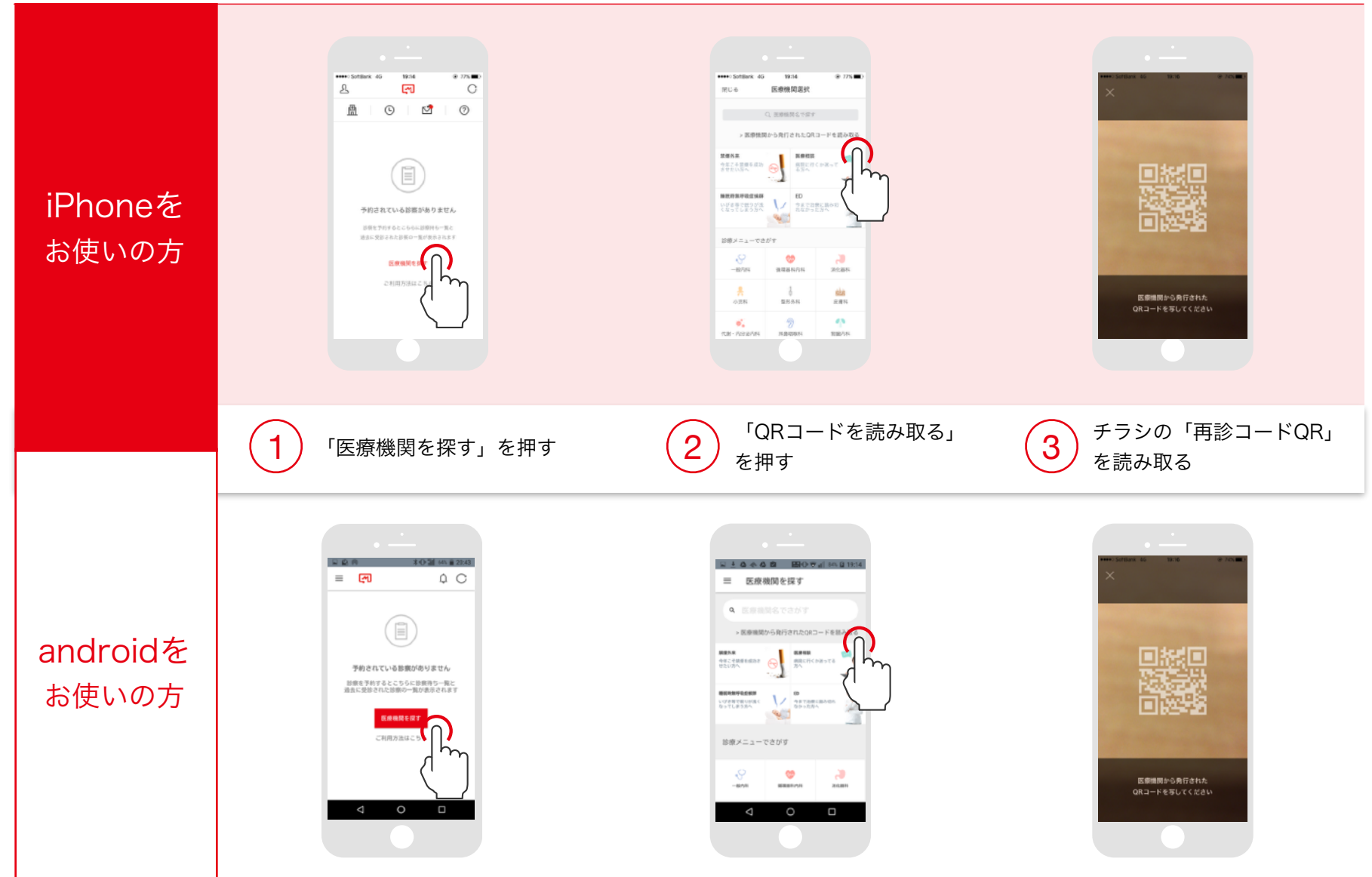

※QRコードにかざすとURLが表示されます ので、URLをタップ頂けますと幸いです。

### ○ ▲ 情報を登録・予約する ① 診察予約 ② 基本情報 ③ カード情報 ④ 保険証情報

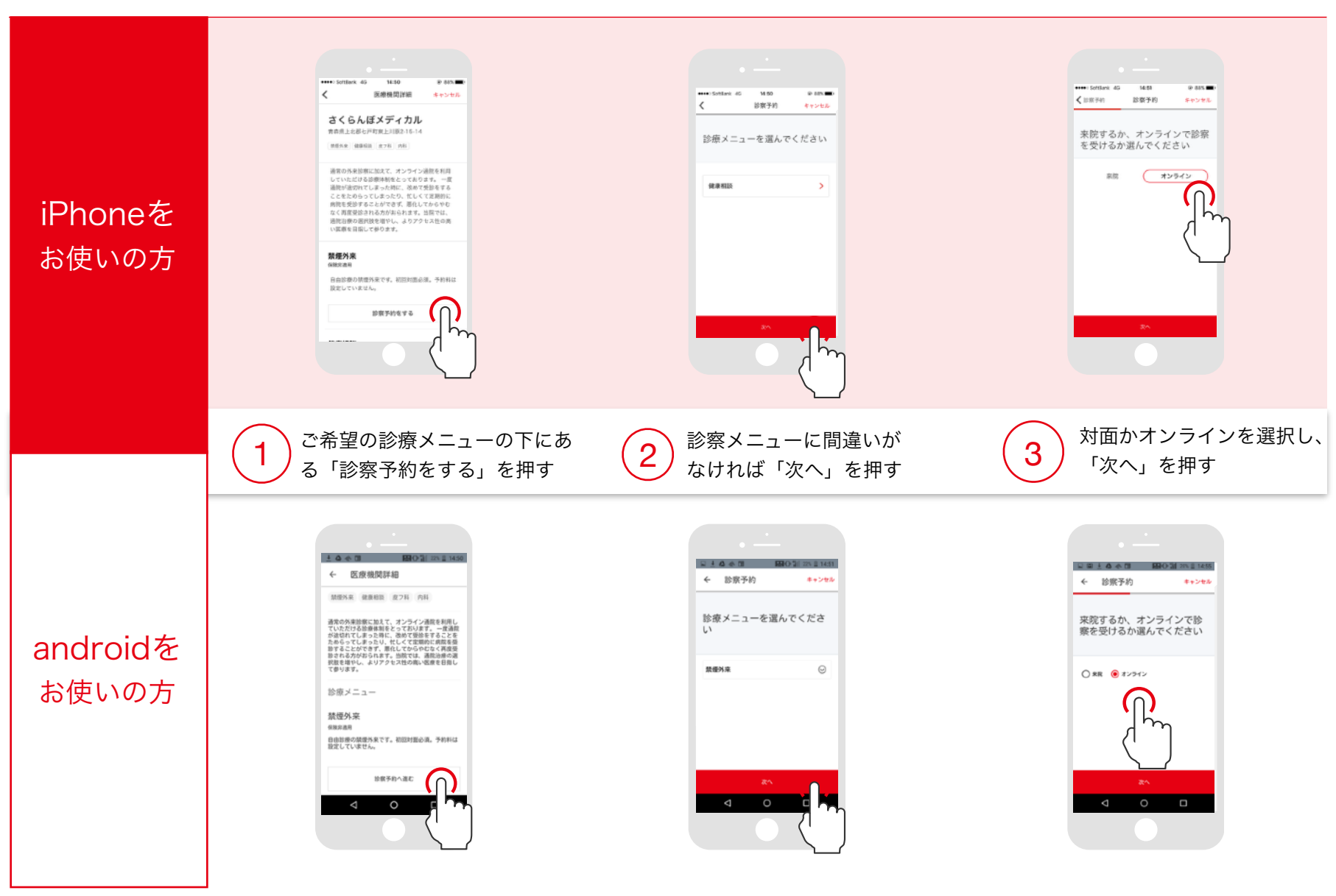

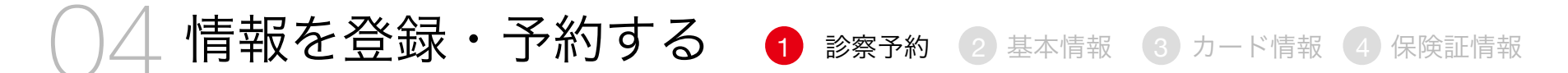

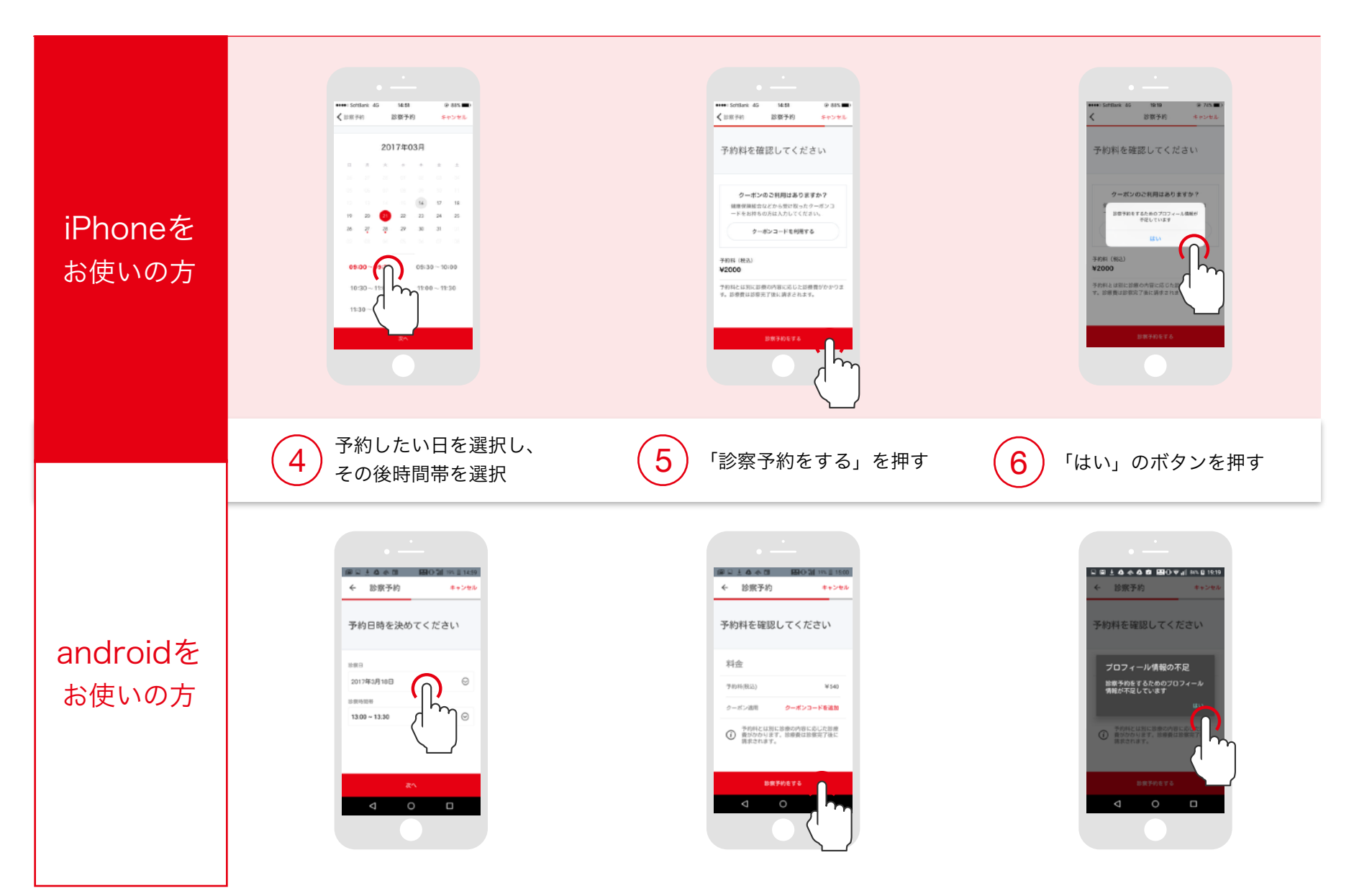

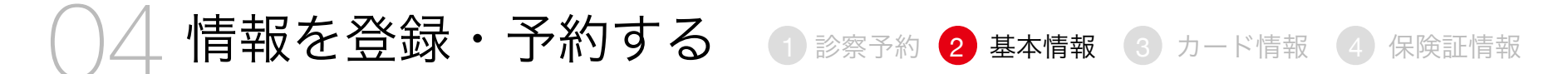

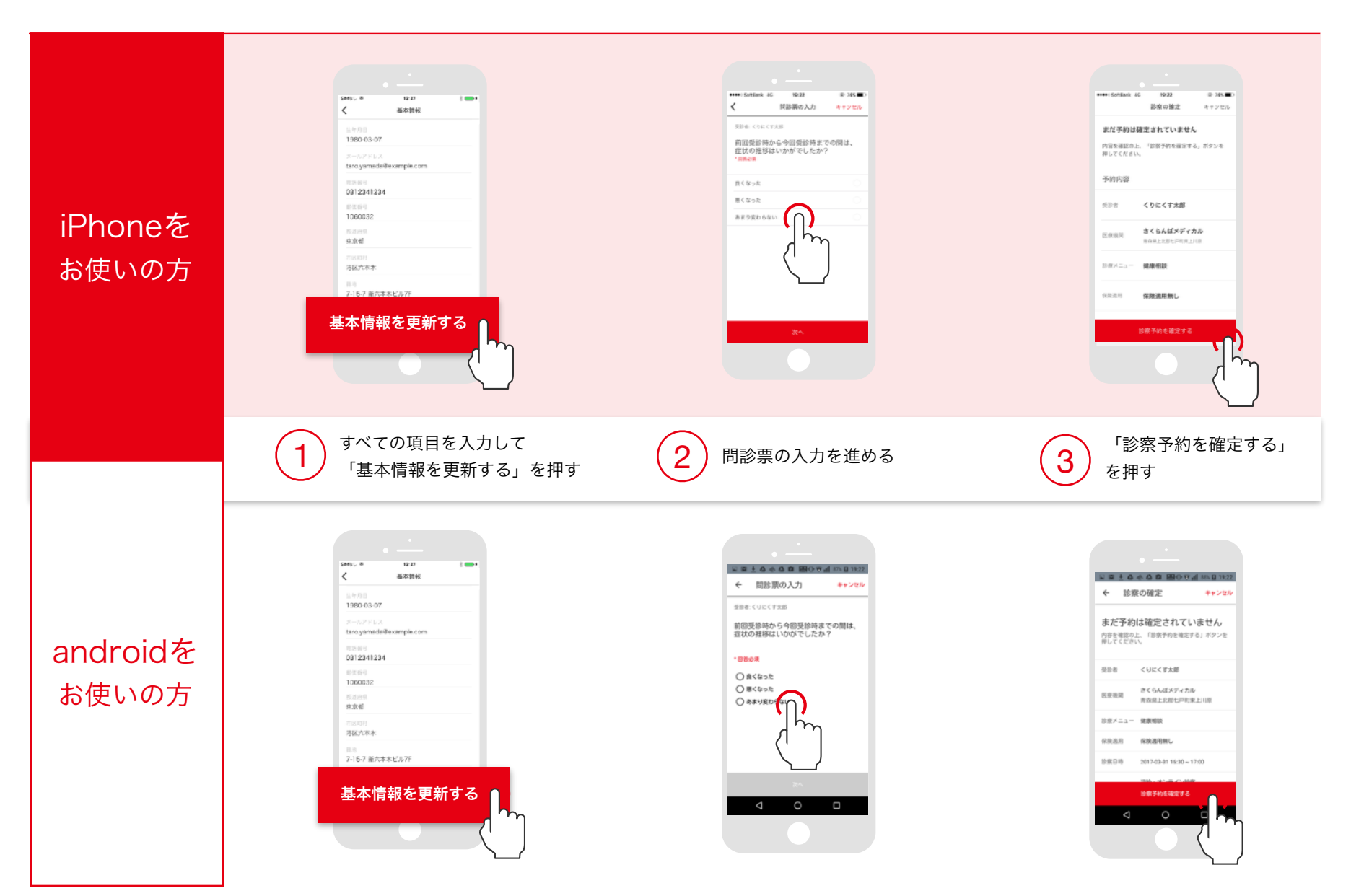

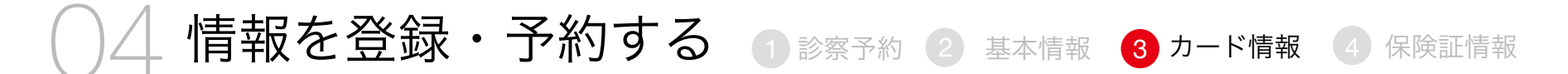

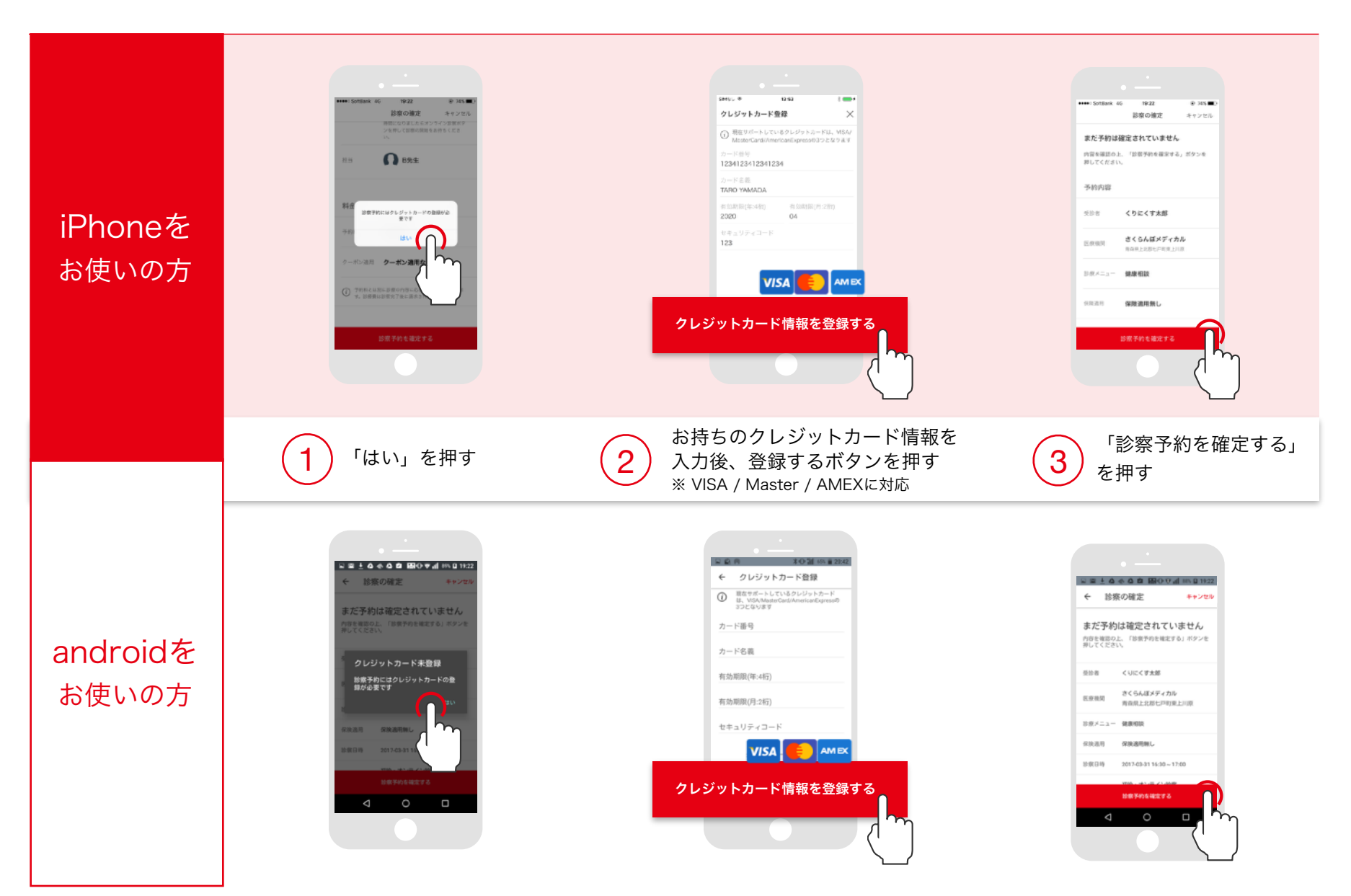

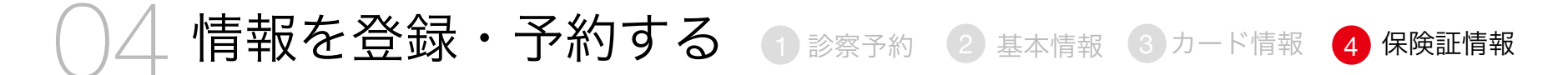

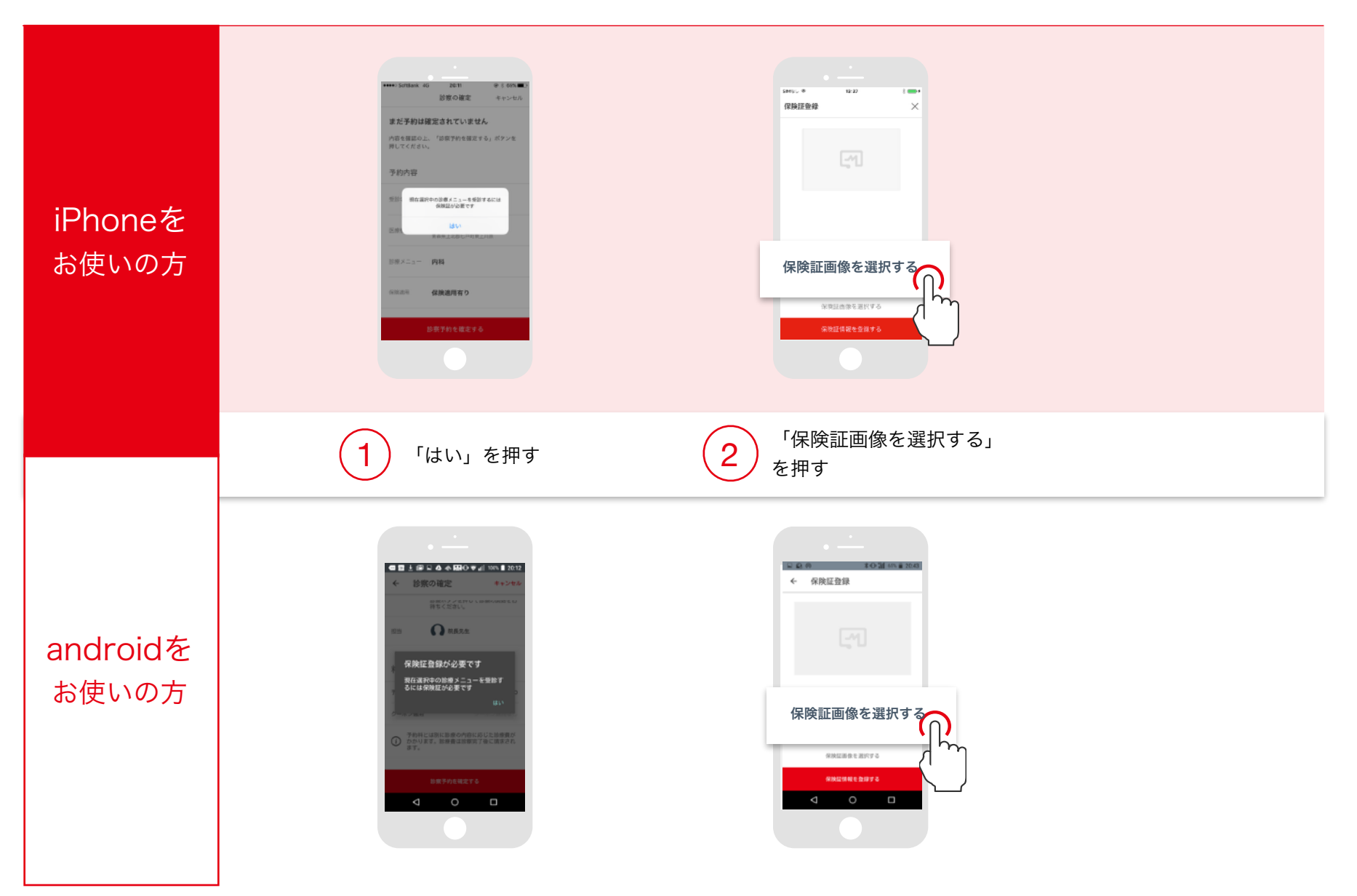

## ○ ↓ 情報を登録・予約する ① 診察予約 ② 基本情報 ③ カード情報 ④ 保険証情報

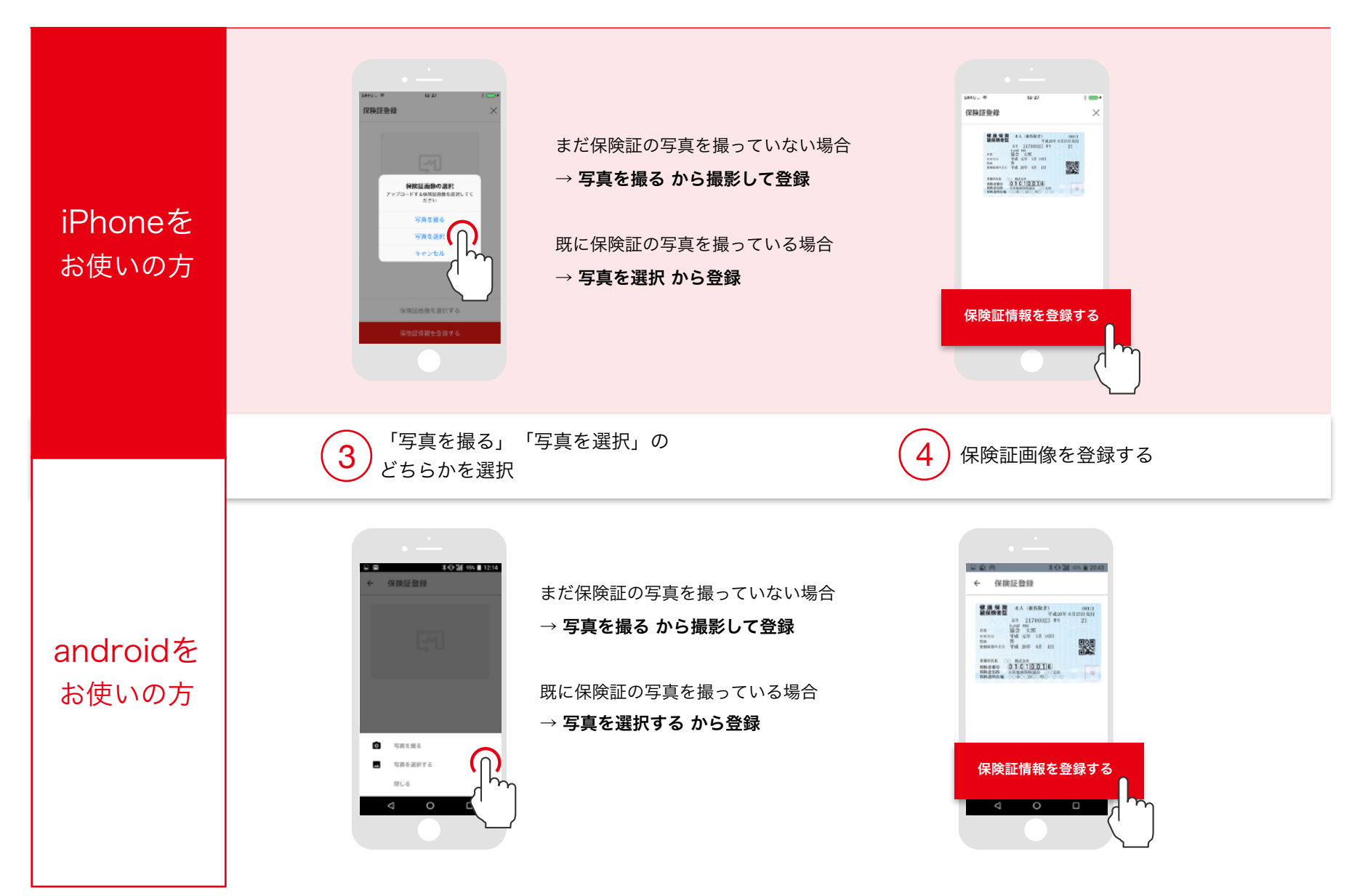

○ ↓ 情報を登録・予約する ● 診察予約 ② 基本情報 ③ カード情報 ④ 保険証情報

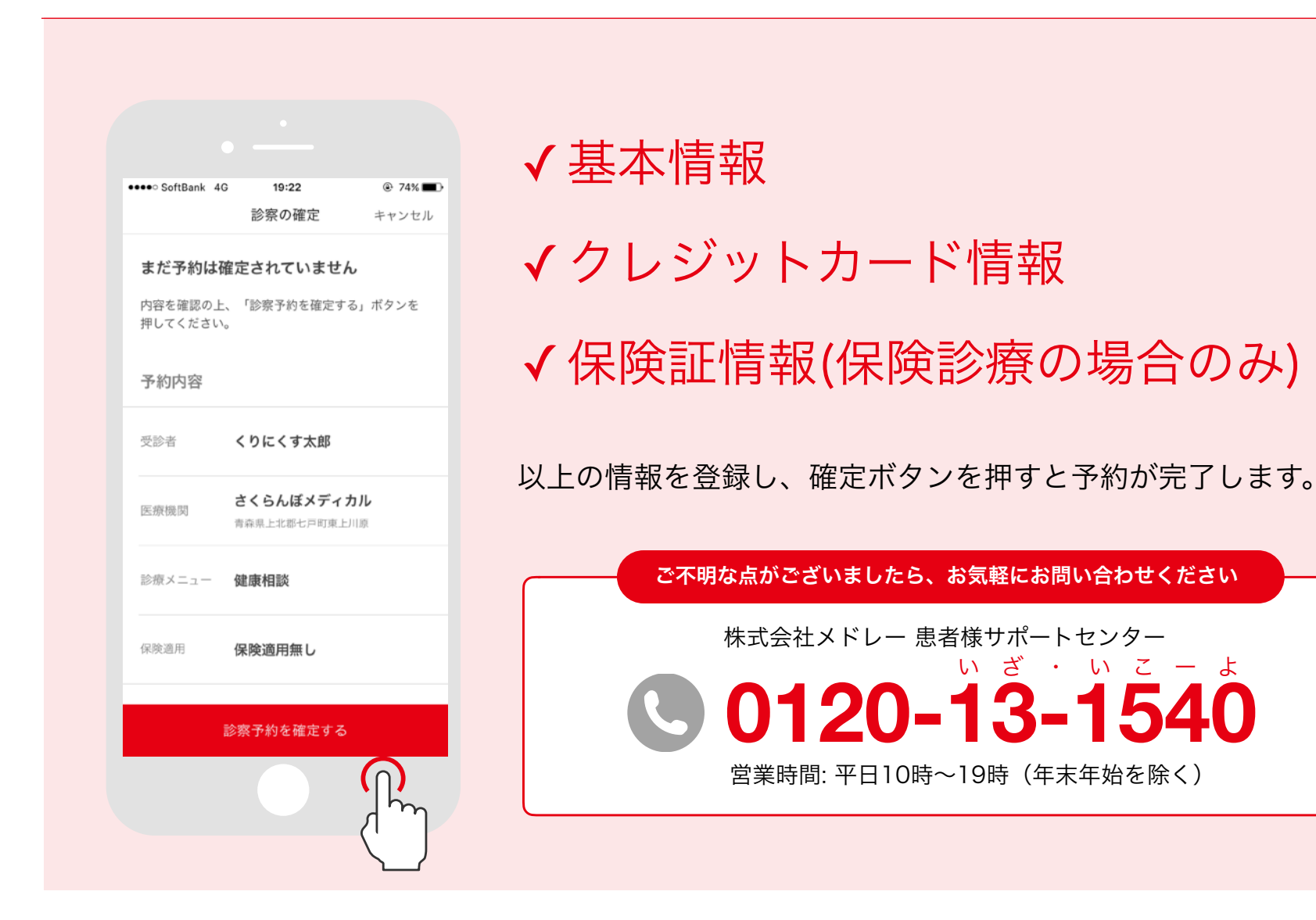

### 当院ではスマホ通院を開始しました。

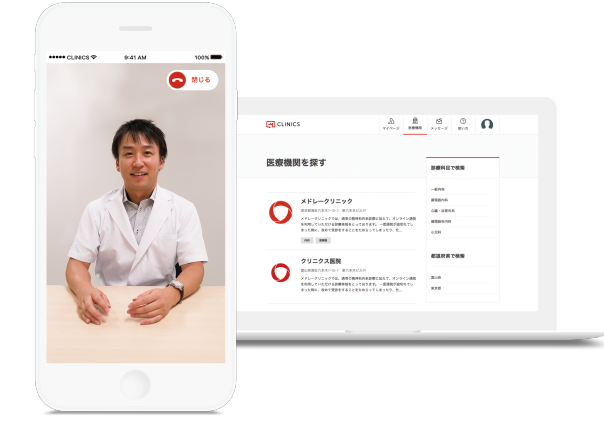

#### 全てオンラインで行うことができます

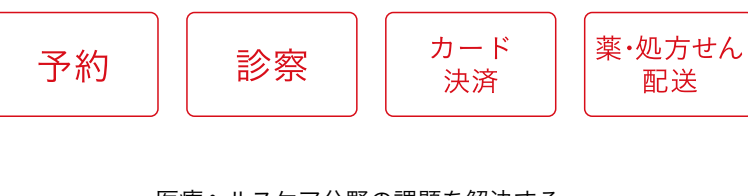

医療ヘルスケア分野の課題を解決する

O MEDLEY

http://www.medley.jp/

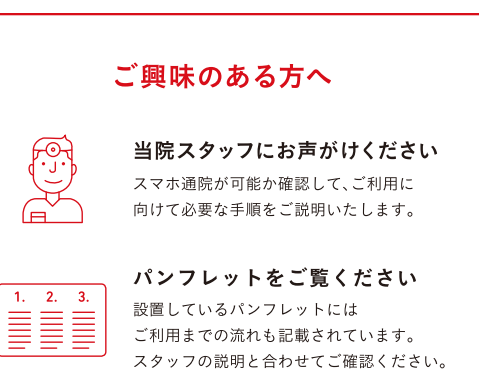